# Wachtwoordherstel instellen

## Inhoud

Inleiding Voorwaarden Vereisten Gebruikte componenten Configureren Verifiëren Problemen oplossen

### Inleiding

Dit document beschrijft de procedure om een wachtwoord te herstellen met behulp van de Cisco Clous Services Platform (CSP) 2100 wachtwoordherstelprocedure wanneer u het CSP 2100 admin-wachtwoord vergeet. Dit proces herstelt het wachtwoord voor de beheerder.

### Voorwaarden

### Vereisten

Cisco raadt u aan om kennis te hebben van Cisco CSP 2100.

### Gebruikte componenten

De informatie in dit document is gebaseerd op de volgende software- en hardware-versies:

- CSP 2100
- UCS C Series Cisco Integrated Management Controller (CICM)
- Toetsenbord voor video-muis (KVM) om virtuele media in kaart te brengen
- CSP 2100 Internationale Organisatie voor Normalisatie (ISO)

De informatie in dit document is gebaseerd op de apparaten in een specifieke laboratoriumomgeving. Alle apparaten die in dit document worden beschreven, hadden een opgeschoonde (standaard)configuratie. Als uw netwerk leeft, zorg ervoor dat u de potentiële impact van om het even welke veranderingen of configuraties begrijpt.

### Configureren

Stap 1. Gebruik de CIMC KVM-console, laad de Cisco CSP 2100 ISO-afbeelding.

Stap 2. Selecteer in het weergegeven menu de optie Problemen oplossen.

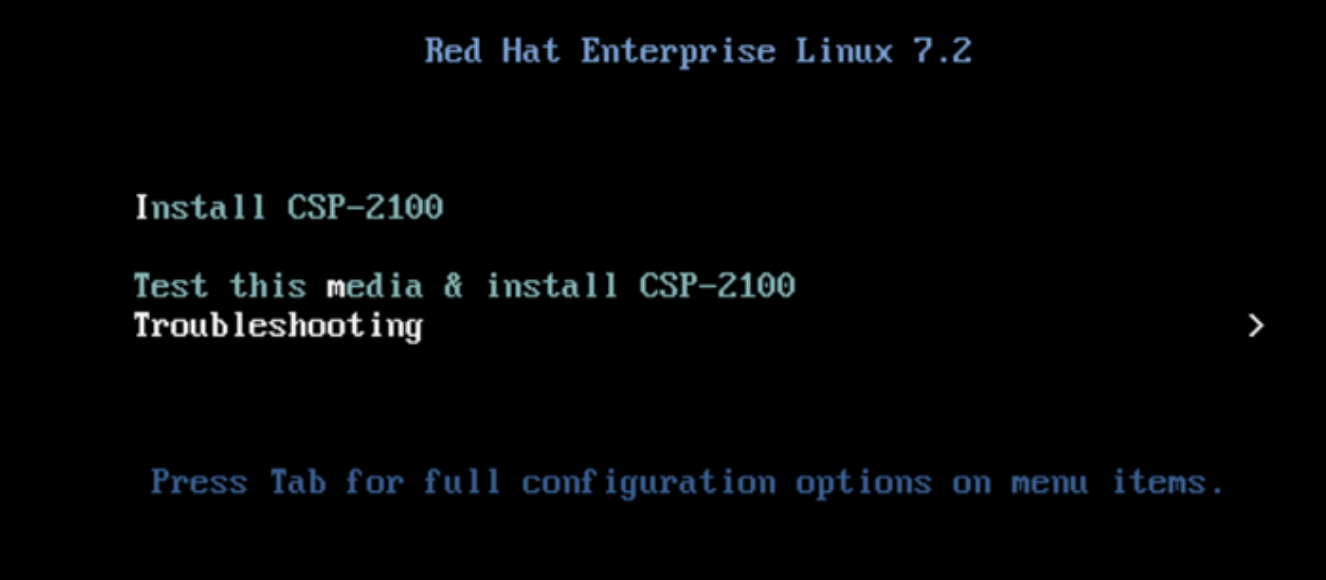

Kaart ISO en selecteer Problemen oplossen

Stap 3. Selecteer Een CSP-2100-wachtwoord opslaan zoals in het beeld.

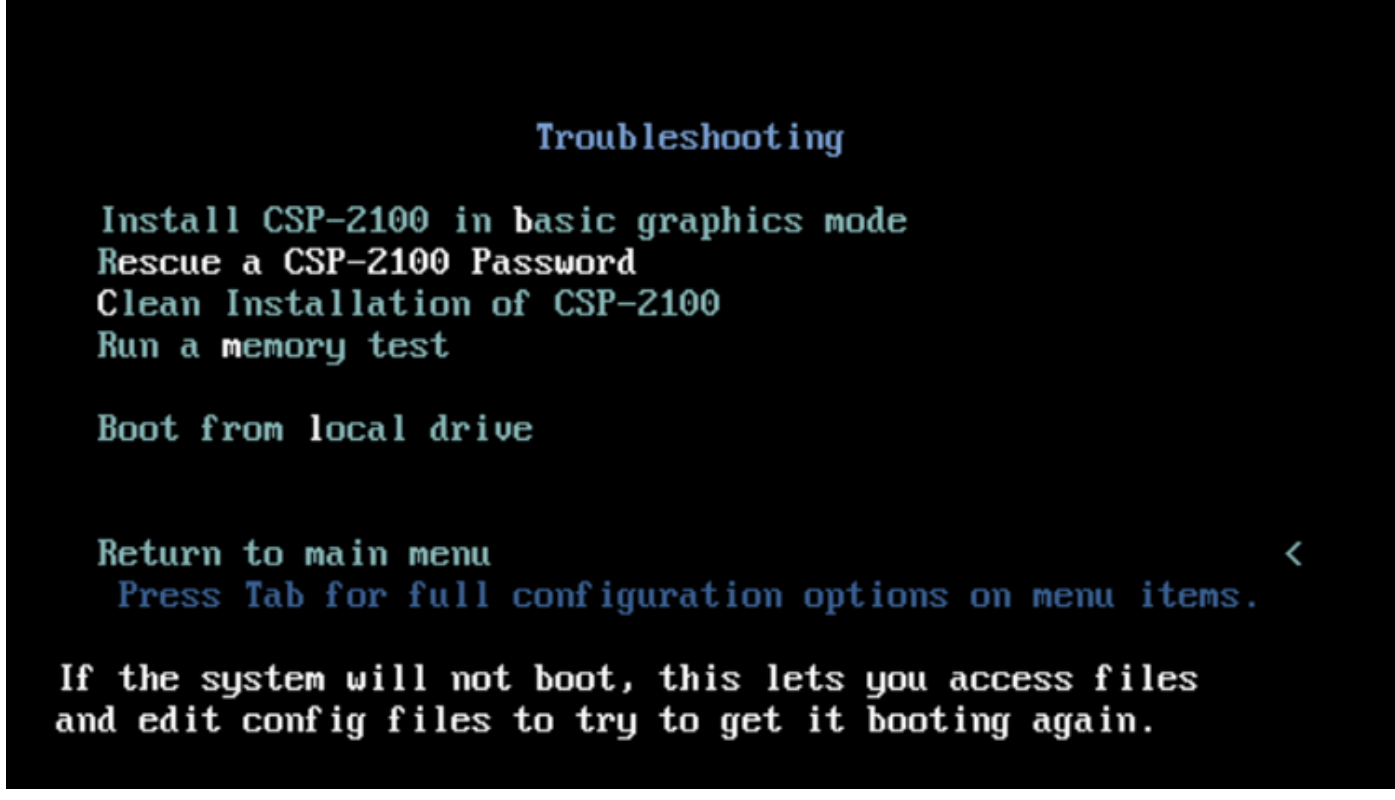

Wachtwoord voor redden CSP 2100

Stap 4. Selecteer 1) Ga door.

| Starting installer, one moment<br>anaconda 21.48.22.56-1 for Red Hat Enterprise Linux 7.2 started.<br>* installation log files are stored in /tmp during the installation<br>* shell is available on TTY2<br>* if the graphical installation interface fails to start, try again with the<br>inst.text bootoption to start text installation<br>* when reporting a bug add logs from /tmp as separate text/plain attachments<br>Rescue |
|----------------------------------------------------------------------------------------------------|
| The rescue environment will now attempt to find your Linux installation and moun<br>t it under the directory : /mnt/sysimage. You can then make any changes require<br>d to your system. Choose '1' to proceed with this step.<br>You can choose to mount your file systems read-only instead of read-write by cho<br>osing '2'.<br>If for some reason this process does not work choose '3' to skip directly to a s<br>hell.          |
| 1) Continue                                                                                                    |
| 2) Read-only mount                                                                                                    |
| 3) Skip to shell                                                                                                    |
| 4) Quit (Reboot)                                                                                                    |
| Please make a selection from the above: 1                                                                                                    |
|                                                                                                    |

Doorgaan

anacondal 1:main\* 2:shell 3:1

Stap 5. Druk op Terug om een schaal te krijgen.

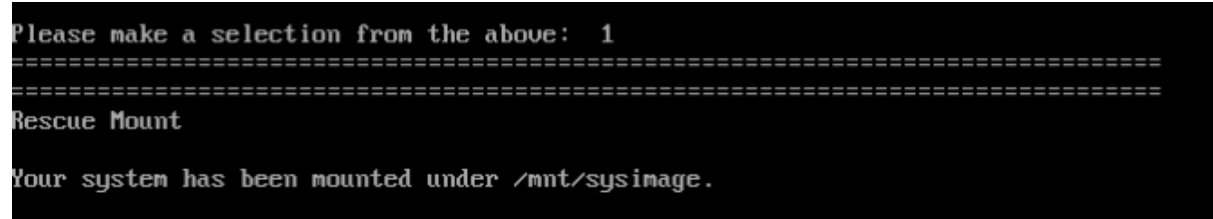

If you would like to make your system the root environment, run the command:

chroot /mnt/sysimage Your system is mounted under the /mnt/sysimage directory. Please press <return> to get a shell.

#### Druk op Terug om shell te krijgen

Stap 6. Start de opdracht Chroot/NM/afbeelding.

Stap 7.

cd /etc/pam.d/
ls -l | grep system-auth
vi system-auth

| auth                  | required      | pam_faillock.so preauth silent deny=5 unlock_time=600 |                          |  |
|-----------------------|---------------|-------------------------------------------------------|--------------------------|--|
| auth                  | include       | password-auth-ac                                      |                          |  |
| auth                  | [default=die] | pam_faillock.so authfail silent of                    | leny=5 unlock_time=600   |  |
|                       |               |                                                       |                          |  |
| account               | required      | pam_faillock.so                                       |                          |  |
| account               | include       | password-auth-ac                                      |                          |  |
|                       |               |                                                       |                          |  |
| #password             | include       | password-auth-                                        |                          |  |
| ac                    |               | <                                                     | <<<<<<<                  |  |
| password              | requisite     | <pre>pam_pwquality.so try_first_pass ]</pre>          | local_users_only retry=3 |  |
| authtok_type=         |               |                                                       |                          |  |
| password              | requisite     | pam_csp.so                                            |                          |  |
| use_first_pass <<<<<< |               |                                                       | <<<<<<<                  |  |
| password              | requisite     | <pre>pam_unix.so sha512 shadow nullok</pre>           | try_first_pass           |  |
| use_authtok           |               | <<<<<<<                                               |                          |  |
| password              | sufficient    | pam_csp.so                                            |                          |  |
| commit_cdb            |               |                                                       | <<<<<<<                  |  |
| password              | required      | pam_deny.so                                           |                          |  |

session include password-auth-ac Change to: ====== auth required pam\_faillock.so preauth silent deny=5 unlock\_time=600 auth include password-auth-ac auth [default=die] pam\_faillock.so authfail silent deny=5 unlock\_time=600 account required pam\_faillock.so account include password-auth-ac password include password-auth-ac <<<<<<<<< < <<<< \* password requisite pam\_pwquality.so try\_first\_pass local\_users\_only retry=3 authtok\_type= #password requisite pam\_csp.so use\_first\_pass <<<<<<<<<<< < < <<< insert # password</pre> sufficient pam unix.so sha512 shadow nullok try first pass use authtok <<<<<<<< change "requisite" to "sufficient" #password sufficient pam\_csp.so commit\_cdb <<<<<<<<<<<>> insert # password required pam\_deny.so session include password-auth-ac When finished, please exit from the shell and your system will reboot. sh-4.2# chroot /mnt/sysimage bash-4.2# cd /etc/pam.d/ bash-4.2# 1s -1 | grep system-auth Irwarwarwa. 1 root root 28 Nov 13 14:18 system-auth -> /etc/pam.d/system-auth-local -rw-r--r--. 1 root root 974 Nov 13 88:49 system-auth-ac -rw-r--r--. 1 root root 724 Nov 13 14:18 system-auth-local bash-1.2# pwd /etc/pam.d bash-4.2# vi system-auth

Stap 8. Start nu de opdracht **csp-2100-password-reset** (deze opdracht voert het wachtwoord opnieuw in om te sturen).

When finished, please exit from the shell and your system will reboot. sh-4.2# chroot /mnt/sysimage bash-4.2# cd /etc/pam.d/ bash-4.2# ls -1 | grep system-auth Irwarwarwar. 1 root root 28 Nov 13 14:18 system-auth -> /ctc/pam.d/system-auth-local -rw-r--r--. 1 root root 974 Nov 13 88:49 system-auth-ac -rw-r--r--. 1 root root 724 Nov 13 14:18 system-auth-local bash-4.2# pud /etc/pam.d. bash-4.21 vi system-auth bash-4.2# csp csp-2100-password-reset csplit csp\_scp bash-4.2# csp-2100-password-reset Changing password for user admin. passud: all authentication tokens updated successfully. bash-1.2# csp-2100-password-reset Changing password for user admin. passud: all authentication tokens updated successfully. eject: /dew/cdrom: not found mountpoint or device with the given name bash-4.2#

Stap 9. Bevestig dat het wachtwoord is gewijzigd en voer twee keer Exit in.

De CD-ROM wordt afgekeurd en Cisco CSP 2100 wordt herstart.

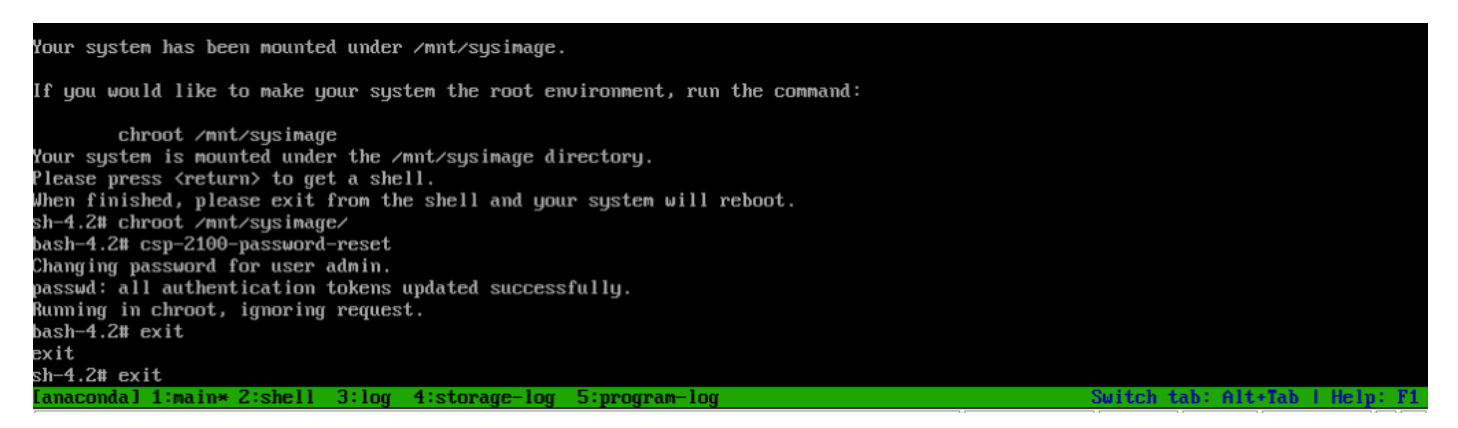

Stap 9. Meld u aan bij Cisco CSP 2100 met behulp van de standaardaanmeldingsgegevens **admin/admin**.

Nadat u aan Cisco CSP 2100 hebt aangemeld, wordt u gevraagd een nieuw wachtwoord in te voeren.

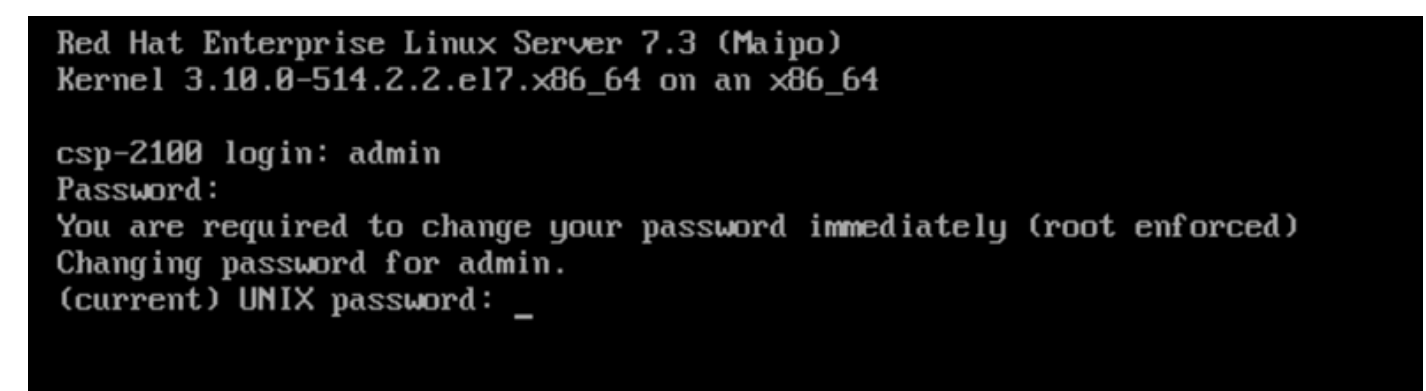

Aanmelden na opnieuw opstarten met wachtwoordbeheerder

Stap 10. Voer een nieuw wachtwoord in.

Stap 1. Typ het nieuwe wachtwoord. U bent verbonden met Cisco CSP 2100 en dit bericht wordt weergegeven: \*\*\*Admin-wachtwoord is gewijzigd\*\*\*

### Verifiëren

Er is momenteel geen verificatieprocedure beschikbaar voor deze configuratie.

### Problemen oplossen

Deze sectie verschaft informatie die u kunt gebruiken om problemen met uw configuratie op te lossen.

Voorzorgsmaatregelen: <u>CSCvd78264</u> het systeem dwingt de gebruiker niet om een wachtwoord te wijzigen na de wachtwoordherstelprocedure . Vast in release 2.2 (2).